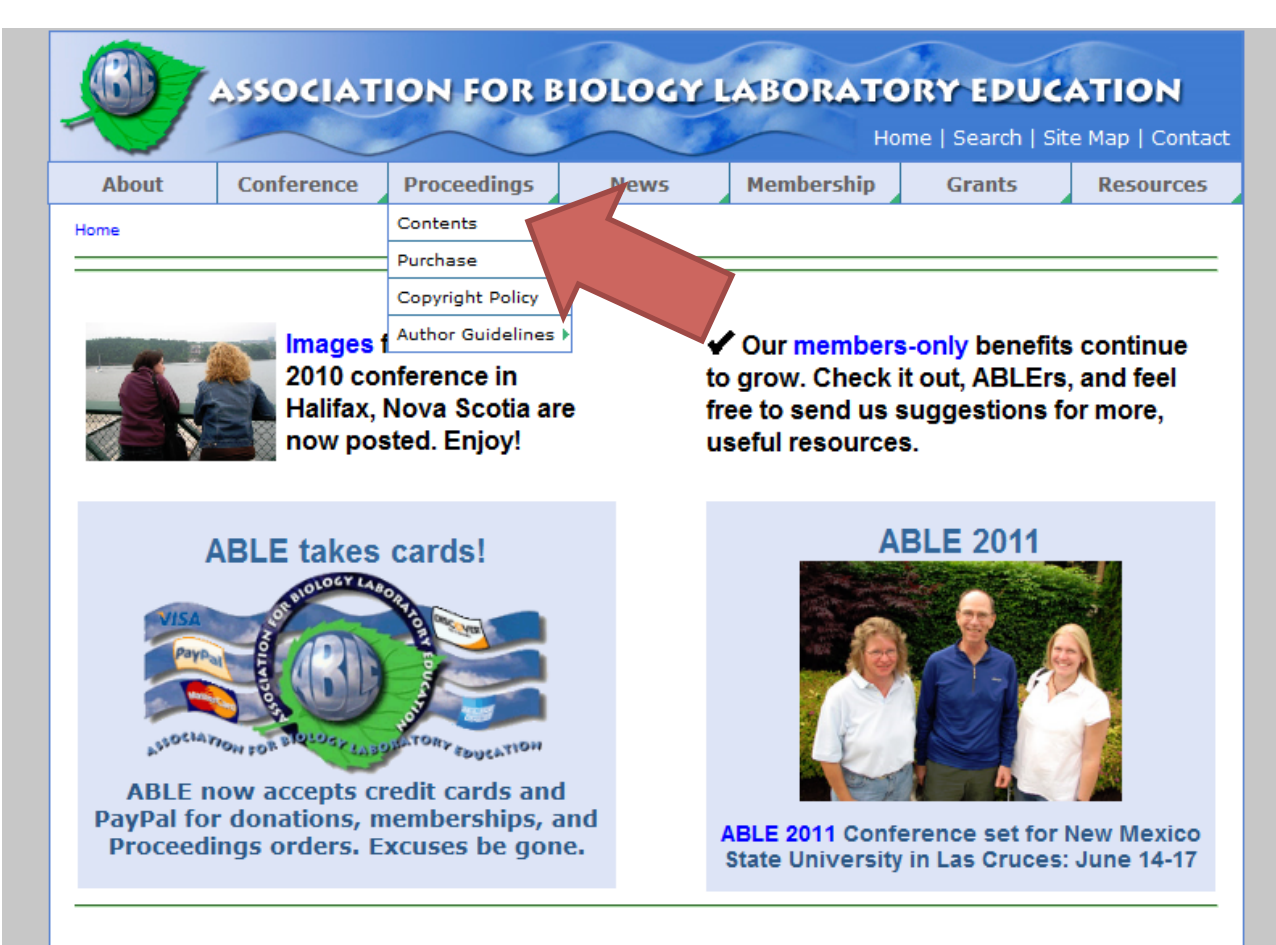

Improving the undergraduate biology laboratory experience by promoting the development and dissemination of interesting, innovative, and reliable laboratory exercises

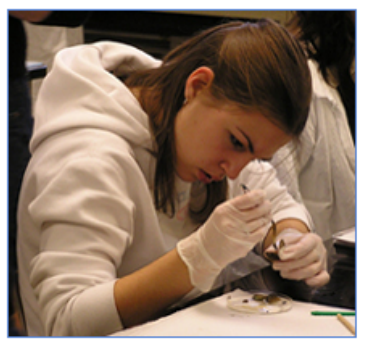

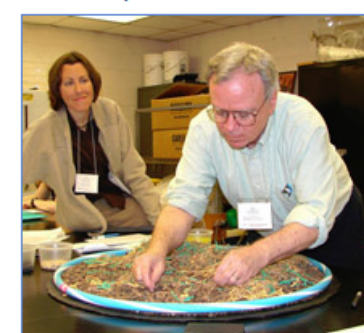

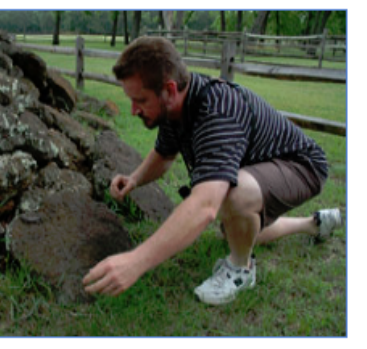

# വ ō click ww.ableweb.o Go to Proceec S pa

Contents

## Login to the Proceedings database with your ABLE username and password (lost it? Use the "Forget your password?" link)

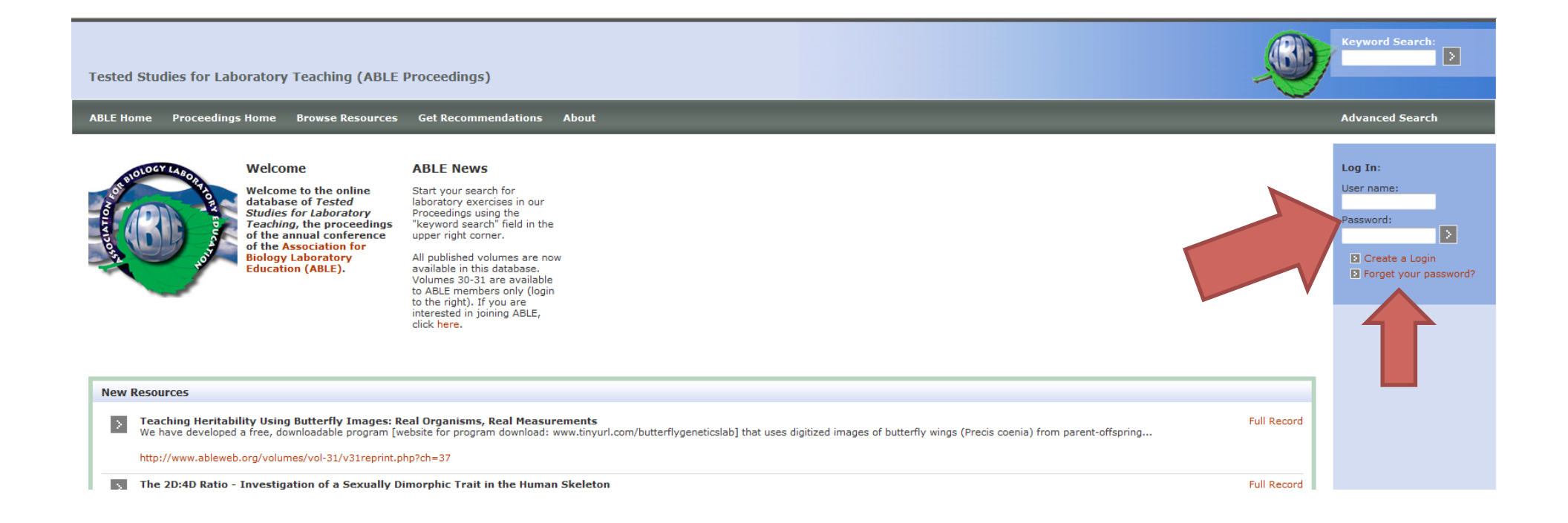

## Use "Keyword Search," "Browse Resources," or "Get Recommendations" to find an article, then click on "Full Record."

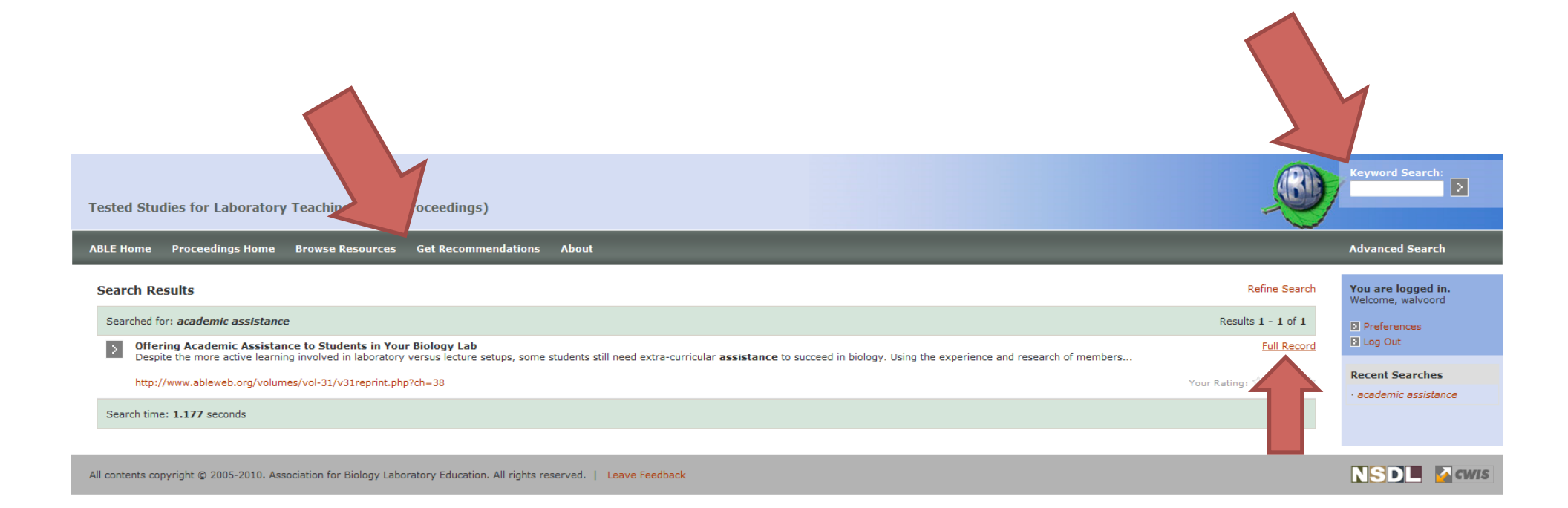

### Once in the full record for the article, at the bottom you can rate (click button, then click "rate") and comment (click "+ add comment") on the article.

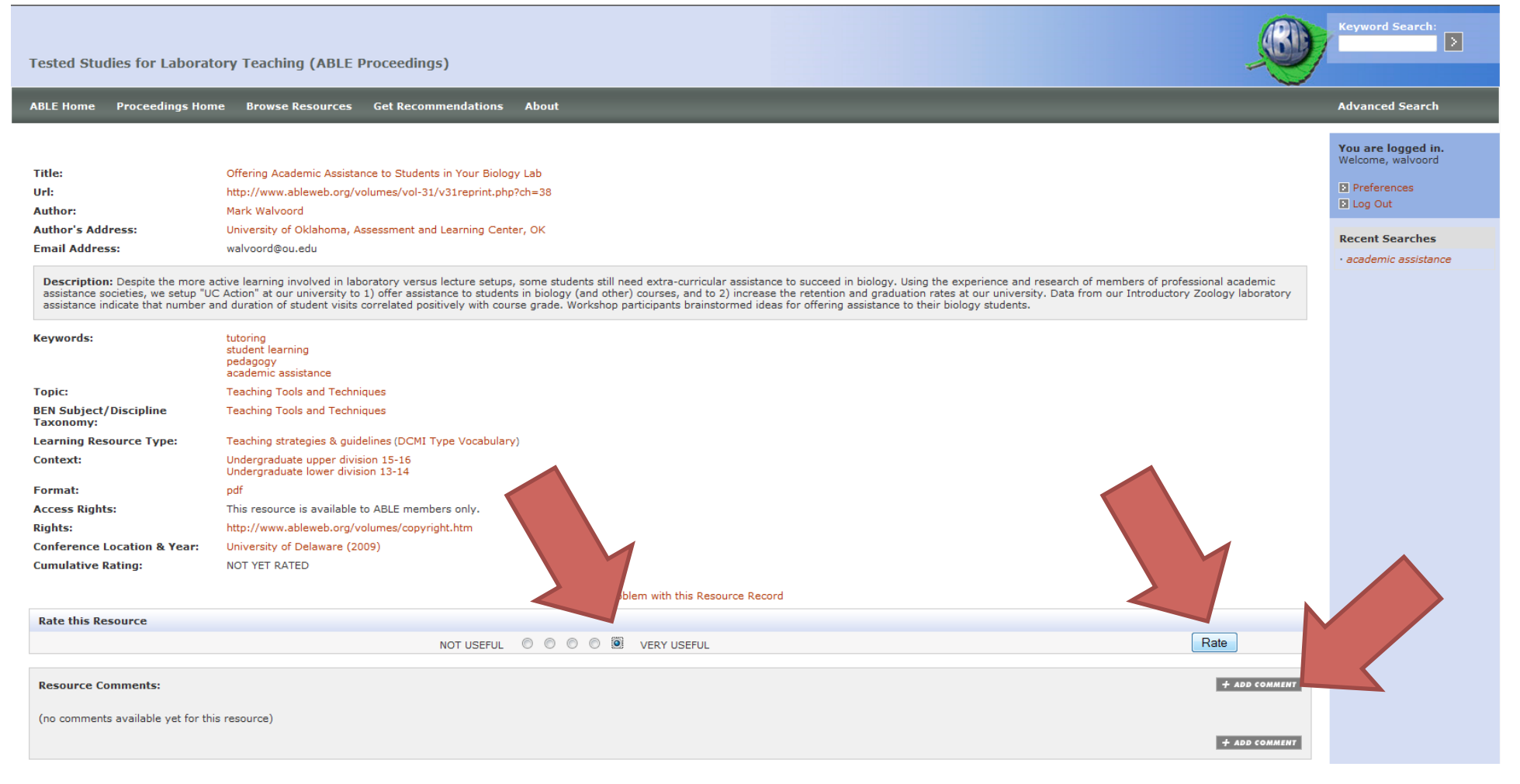

### Next time you go to this article, you'll see your rating and comments, and you can edit both. The more you rate, the better your "Get Recommendations" become!

assistance indicate that number and duration of student visits correlated positively with course grade. Workshop participants brainstormed ideas for offering assistance to their biology students.

| G EDIT MESSAGE - DELETE MESSA       | dents succeed academically (especially at larger campuses where                 | faculty-student interaction may be minimal).                |                     | ree the is ne easingly necessory to |
|-------------------------------------|---------------------------------------------------------------------------------|-------------------------------------------------------------|---------------------|-------------------------------------|
| Offering Academic Ass               | sistance to Students in Your Biology Lab                                        | ting up academic assistance at your University, for your co | Posted By: walvoord | Date Posted: 2010-09-02 11:29:03    |
| omments:                            |                                                                                 |                                                             |                     | + ADD COMMENT                       |
|                                     | NOT USEFUL 🔘 🔘                                                                  | O O VERY USEFUL                                             |                     | Rate                                |
|                                     |                                                                                 | You Rated This Resource: *****                              |                     |                                     |
| hange Your Rating                   |                                                                                 |                                                             |                     |                                     |
|                                     |                                                                                 | Report a Problem with the Record                            |                     |                                     |
| Cumulative Rating:                  | ★★★★★ (Based on 1 response.)                                                    |                                                             |                     |                                     |
| -<br>Conference Location & Year:    | University of Delaware (2009)                                                   |                                                             |                     |                                     |
| Rights:                             | http://www.ableweb.org/volumes/copyright.htm                                    |                                                             |                     |                                     |
| Access Rights:                      | This resource is available to ABLE members only.                                |                                                             |                     |                                     |
| Context:                            | Undergraduate upper division 15-16<br>Undergraduate lower division 13-14<br>odf |                                                             |                     |                                     |
| Learning Resource Type:             | Teaching strategies & guidelines (DCMI Type Vocabulary)                         |                                                             |                     |                                     |
| BEN Subject/Discipline<br>Taxonomy: | Teaching Tools and Techniques                                                   |                                                             |                     |                                     |
| Topic:                              | Teaching Tools and Techniques                                                   |                                                             |                     |                                     |
| Keywords:                           | tutoring<br>student learning<br>pedagogy<br>academic assistance                 |                                                             |                     |                                     |

All contents copyright © 2005-2010. Association for Biology Laboratory Education. All rights reserved. | Leave Feedback